# BAB V

# HASIL ANALISIS DAN VISUALISASI

# 5.1 PRAPROSES DATA

Pada tahap ini dilakukan beberapa persiapan proses data. Persiapan proses data tersebut yaitu :

## 5.1.1 Data Mentah

Data ini merupakan data pasien Puskesmas Talang Bakung sebelum dilakukan penyeleksian data. Data tersebut dapat dilihat pada gambar 5.1 berikut ini:

| No | 🗾 Nama            | ▼ No. Reg  | ▼ tensi | 🕶 umu Lk 💌 | umur Pr | 🔹 Kode Penyakit 📘 | 🖌 🔹 Nama Penyakit                  | Jenis Pasien 💌 | tanggal 🗾 💌 |
|----|-------------------|------------|---------|------------|---------|-------------------|------------------------------------|----------------|-------------|
|    | 1 Shohong         | M.18-5032  | 120/70  | 45         |         | B 20              | HIV                                | L              | 02/11/2020  |
|    | 2 Nurkholis       | M.20-6416  | 120/80  | 40         |         | E 12              | Diabetes                           | L              | 02/11/2020  |
|    | 3 Apriliam        | M.17-1747  | 130/90  |            | 18      | N 61              | Mastitis                           | L              | 02/11/2020  |
|    | 4 Rosiana         | M.17-1069  | 140/80  |            | 45      | I 10              | Hipertensi                         | L              | 02/11/2020  |
|    | 5 Arko'ah         | M.17-3456  | 160/90  |            | 40      | H 52.1            | Kerabunan                          | L              | 02/11/2020  |
|    | 6 Juliantri       | M.19-540   | 130/80  |            | 45      | E 7.8             | Gangguan tiroid tertentu lainnya   | L              | 02/11/2020  |
|    | 7 Rahmadani       | M.17-2858  | 120/70  |            | 40      | Miyoma            |                                    | L              | 02/11/2020  |
|    | 8 Marhem          | M. 19-5483 | 120/70  | 48         |         | E 12              | litus – Malnutrisi berhubungan     | L              | 02/11/2020  |
|    | 9 Susmawati       | M.17-2018  | 120/70  |            | 44      | J 01              | Sinusitis maksilaris akut          | L              | 02/11/2020  |
|    | 10 Rosmiati       | M.19-5549  | 110/70  |            | 53      | BC                |                                    | L              | 02/11/2020  |
|    | 11 M. Syafii      | M.17-571   | 120/70  | 54         |         | Comutnt           |                                    | L              | 02/11/2020  |
|    | 12 Ruliah         | M.18-4299  | 120/70  |            | 46      | B 29              | XXXX                               | L              | 02/11/2020  |
|    | 13 Siti Habibi    | M.18-1323  | 170/90  |            | 46      | L 23              | rmatitis kontak alergi karena log  | В              | 02/11/2020  |
|    | 14 Ali Maslin     | M.19-255   | 90/60   | 36         |         | К 29              | Haemorrhagic gastritis akut        | L              | 02/11/2020  |
|    | 15 Siti Ratnasari | M.18-4886  | 110/70  |            | 25      | H 52.7            | Gangguan refraksi                  | L              | 02/11/2020  |
|    | 16 Malik          | M.18-4302  | 120/150 | 35         |         | N 12              | terstitial , tidak ditetapkan seba | В              | 02/11/2020  |
|    | 17 Eka wahyuni    | 18-4483    | 156/58  |            | 38      | H 52.7            | Gangguan refraksi                  | В              | 03/11/2020  |
|    | 18 Mariati        | 18-291     | 172/291 |            | 51      | E 11              | -dependent diabetes mellitus o     | L              | 03/11/2020  |
|    | 19 Imam Choirudin | 17-51      | 248/136 | 44         |         | 11                | ng hipertensi dengan ( kongestif   | L              | 03/11/2020  |
|    | 20 Sarwanti       | 20-6421    | 149/97  |            | 38      | R 51              | sakit kepala                       | В              | 03/11/2020  |

Gambar 5.1 Data Mentah Pasien Puskesmas Talang Bakung

#### 5.1.2 Seleksi Data Mentah

Seleksi data mentah ini merupakan proses penyeleksian data terhadap data yang tidak lengkap dan data yang sama. Seleksi data ini memfokuskan pada atribut-atribut yang digunakan untuk perhitungan. Adapun data tersebut dapat dilihat pada gambar 5.2:

| No 👻 | Kode Penyakit | Penyakit 👻 | umur<br>🔻 | jenis pasien | jenis kelamin |
|------|---------------|------------|-----------|--------------|---------------|
| 1    | B 20          | 2          | 2         | 1            | 1             |
| 2    | E 12          | 15         | 2         | 1            | 1             |
| 3    | I 10          | 30         | 2         | 1            | 2             |
| 4    | I 10          | 30         | 2         | 1            | 2             |
| 5    | H 52.1        | 25         | 2         | 1            | 2             |
| 6    | E 07.8        | 12         | 2         | 1            | 1             |
| 7    | E 12          | 15         | 2         | 1            | 2             |
| 8    | J 01          | 36         | 2         | 2            | 2             |
| 9    | L 23          | 47         | 2         | 1            | 1             |
| 10   | K 29          | 40         | 1         | 1            | 2             |
| 11   | H 52.7        | 26         | 2         | 2            | 1             |
| 12   | N 12          | 57         | 2         | 2            | 2             |
| 13   | H 52.7        | 26         | 3         | 1            | 2             |
| 14   | E 11          | 14         | 2         | 1            | 1             |
| 15   | 11            | 31         | 2         | 2            | 2             |
| 16   | R 51          | 62         | 3         | 1            | 2             |
| 17   | E 05          | 11         | 1         | 1            | 1             |
| 18   | G 40          | 20         | 2         | 1            | 1             |
| 19   | J 01          | 36         | 1         | 2            | 1             |

#### Gambar 5.2 Hasil Seleksi Data Mentah

#### 5.1.3 Konversi Hasil Data

Data yang telah diseleksi kemudian disimpan dengan format .csv, ini dilakukan agar data dapat dimasukkan kedalam *tools* Weka dan Rapidminer. Adapun bentuk data tersebut dapat dilihat pada gambar 5.3 :

```
"Penyakit", "umur", "jenis pasien", "jenis kelamin"
"2","2","1","1"
"15","2","1","1"
"30", "2", "1", "2"
"30", "2", "1", "2"
"25","2","1","2"
"12", "2", "1", "1"
"15", "2", "1", "2"
"36", "2", "2", "2"
"47", "2", "1", "1"
"40","1","1","2"
"26","2","2","1"
"57","2","2","2"
"26","3","1","2"
"14","2","1","1"
"31", "2", "2", "2"
"62", "3", "1", "2"
"11", "1", "1", "1"
"20", "2", "1", "1"
"36","1","2","1"
"1","1","1","1"
"35","3","1","2"
"14","2","1","2"
"14","2","1","1"
"48","1","1","2"
"47", "2", "1", "2"
"34","1","1","2"
"6","2","1","2"
"52", "3", "2", "2"
      ."3"."1"."2"
"52"
"3", "2", "1", "2"
"52","2","1","1"
"56","2","1","2"
"44","2","1","2"
"14", "2", "1"
                 ."2"
"4",<sup>"</sup>2",<sup>"</sup>1",<sup>"</sup>1"
"E0" "3" "4" "3"
```

Gambar 5.3 Konversi Hasil Data

## 5.2 HASIL VISUALISASI DATA SETIAP ATRIBUT DENGAN

#### **MENGGUNAKAN WEKA**

*Tools* Weka digunakan untuk melihat hasil visualisasi setiap atribut dan digunakan untuk mengetahui hasil perhitungan menggunakan algoritma *K-Means*. Berikut visualisasi pada setiap atribut :

1. Visualisasi Atribut Penyakit

Hasil visualisasi atribut penyakit dapat dilihat pada gambar 5.4 berikut ini :

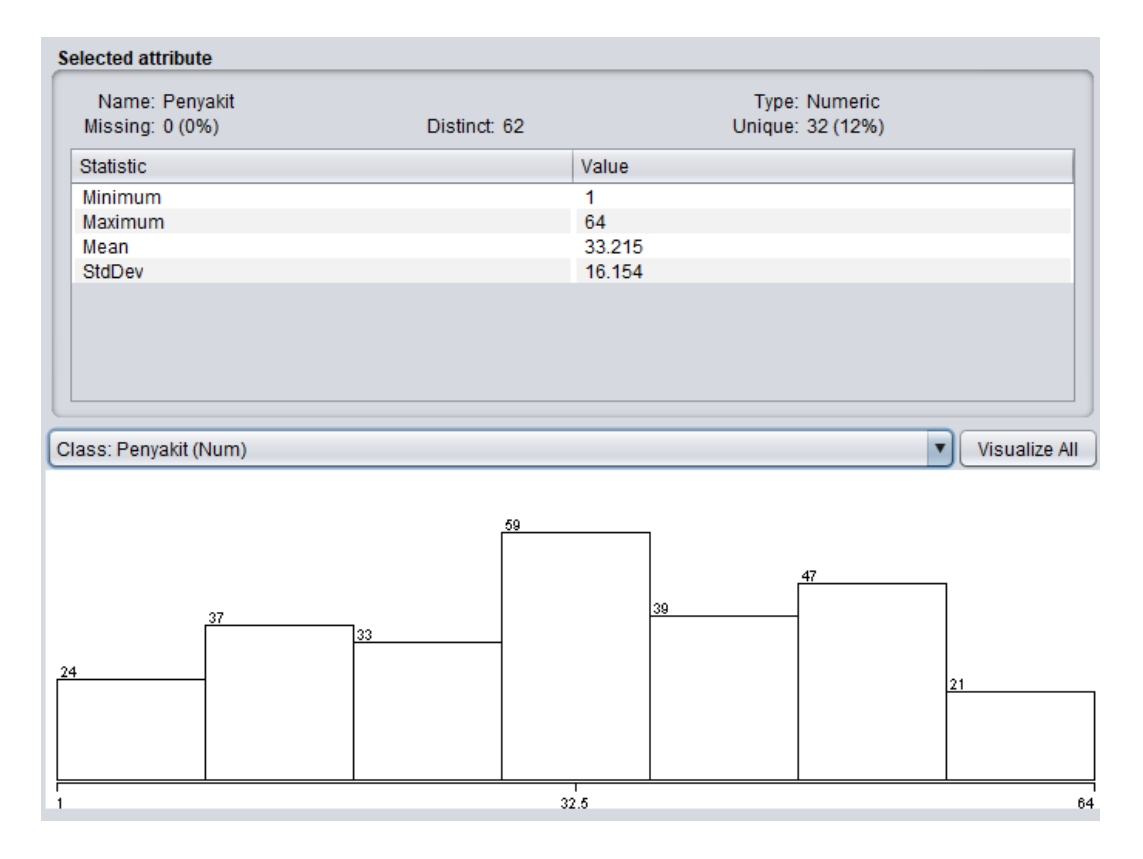

Gambar 5.4 Visualisasi Atribut Penyakit

Gambar 5.4 adalah visualisasi dari atribut penyakit. Sebanyak 260 data pada column *selected atribut* tidak terdapat *missing*. Pada statistic minimum terdapat nilai 1, statistic maximum terdapat nilai 67, statistic mean (rata-rata) terdapat nilai 33,215, statistic standard deviasi terdapat nilai 16,154.

## 2. Visualisasi Atribut Umur

Hasil visualisasi atribut tanggungan umur dapat dilihat pada gambar 5.5 berikut ini :

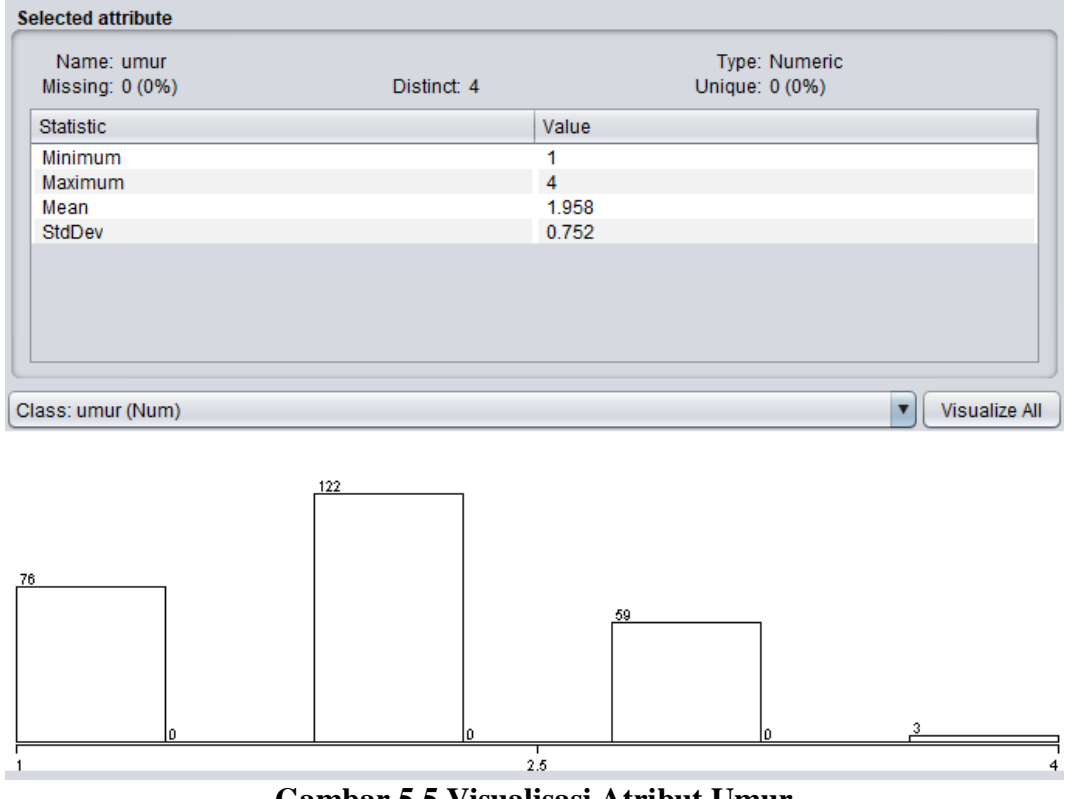

Gambar 5.5 Visualisasi Atribut Umur

Gambar 5.5 adalah visualisasi dari atribut umur. Sebanyak 260 data pada column *selected atribut* tidak terdapat *missing*. Pada statistic minimum terdapat nilai 1, statistic maximum terdapat nilai 4, statistic mean (rata-rata) terdapat nilai 1,958, statistic standard deviasi terdapat nilai 0,752.

## 3. Visualisasi Atribut Jenis Kelamin

Hasil visualisasi atribut Jenis Kelamin dapat dilihat pada gambar 5.6 berikut ini :

| Name: jenis kelamin     |             |       | Type: Numeric  |          |
|-------------------------|-------------|-------|----------------|----------|
| Missing: 0 (0%)         | Distinct: 2 |       | Unique: 0 (0%) |          |
| Statistic               |             | Value |                |          |
| Minimum                 |             | 1     |                |          |
| Maximum                 |             | 2     |                |          |
| Mean                    |             | 1.65  |                |          |
| StdDev                  |             | 0.478 |                |          |
|                         |             |       |                |          |
|                         |             |       |                |          |
|                         |             |       |                |          |
|                         |             |       |                |          |
|                         |             |       |                |          |
|                         |             |       |                |          |
| ee: ionie kolomin (Num) |             |       |                | Vieualiz |

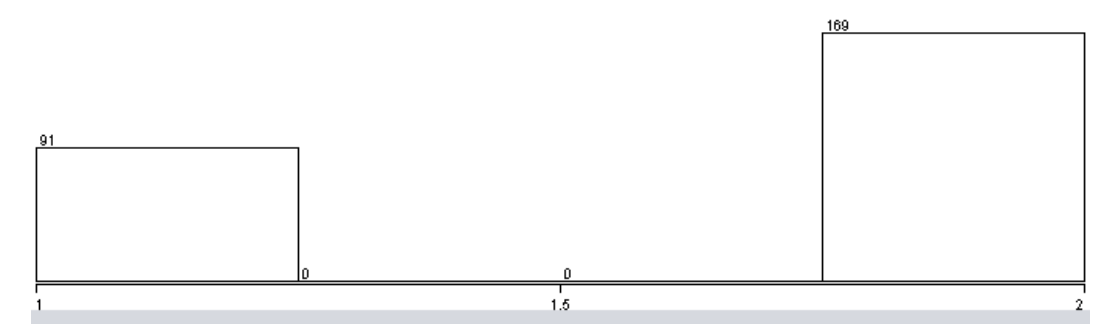

Gambar 5.6 Visualisasi Atribut Jenis Kelamin

Gambar 5.6 adalah visualisasi dari atribut jenis kelamin. Sebanyak 260 data pada column *selected atribut* tidak terdapat *missing*. Pada statistic minimum terdapat nilai 1, statistic maximum terdapat nilai 2, statistic mean (rata-rata) terdapat nilai 1,65, statistic standard deviasi terdapat nilai 0,478.

4. Visualisasi Atribut Jenis Pasien

Hasil visualisasi atribut jenis pasien dapat dilihat pada gambar 5.7 berikut ini:

| Name: jenis pasien |             |       | Type: Numeric  |             |
|--------------------|-------------|-------|----------------|-------------|
| Missing: 0 (0%)    | Distinct: 2 |       | Unique: 0 (0%) |             |
| Statistic          |             | Value |                |             |
| Minimum            |             | 1     |                |             |
| Maximum            |             | 2     |                |             |
| Mean               |             | 1.312 |                |             |
| StdDev             |             | 0.464 |                |             |
|                    |             |       |                |             |
|                    |             |       |                |             |
|                    |             |       |                |             |
|                    |             |       |                |             |
|                    |             |       |                |             |
|                    |             |       |                |             |
|                    |             |       |                | - Viewelier |

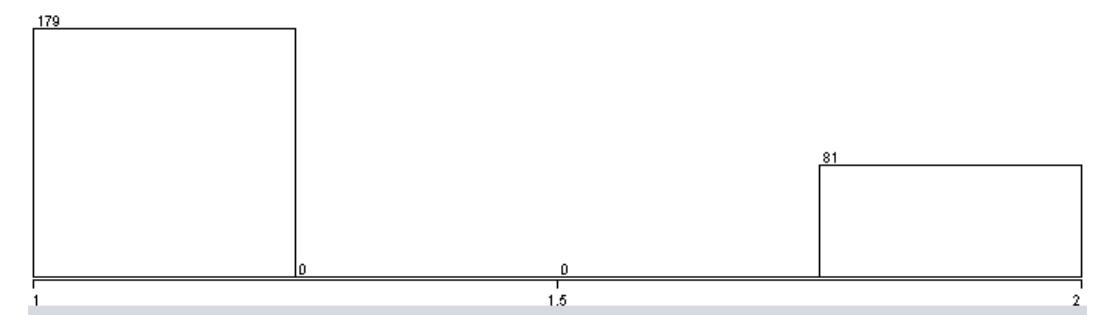

Gambar 5.7 Visualisasi Atribut Jenis Pasien

Gambar 5.7 adalah visualisasi dari atribut jenis pasien. Sebanyak 260 data pada column *selected atribut* tidak terdapat *missing*. Pada statistic minimum terdapat nilai 1, statistic maximum terdapat nilai 2, statistic mean (rata-rata) terdapat nilai 1,312, statistic standard deviasi terdapat nilai 0,464.

## 5.3 HASIL ANALISIS CLUSTER DENGAN TOOLS WEKA

Guna melakukan perhitungan pada tools weka maka dilakukan pengambilan pusat cluster terlebih dahulu. Pada weka pengambilan pusat cluster diambil secara random dan di sebutkan nilainya dari 4 atribut. Berikut cluster awal pada perhitungan menggunakan Weka :

| С | lusterer output |                                             |     |
|---|-----------------|---------------------------------------------|-----|
| ſ |                 |                                             |     |
|   | Attributes:     | 4                                           | A   |
|   |                 | Penyakit                                    |     |
|   |                 | umur                                        |     |
|   |                 | jenis pasien                                |     |
|   |                 | jenis kelamin                               |     |
|   | Test mode:      | evaluate on training data                   |     |
|   |                 |                                             |     |
|   |                 |                                             |     |
|   | === Clusterin   | ng model (full training set) ===            |     |
|   |                 |                                             |     |
|   | 14/s an s       |                                             |     |
|   | kneans          |                                             |     |
|   |                 |                                             |     |
|   | Number of its   | erations: 3                                 |     |
|   | Within cluste   | r sum of squared errors: 53.299038211984175 |     |
|   |                 |                                             |     |
|   | Initial start   | ting points (random):                       |     |
|   |                 |                                             |     |
|   | Cluster 0: 30   | 0,2,2,2                                     |     |
|   | Cluster 1: 14   | 4,1,2,1                                     |     |
|   | Cluster 2: 40   | 0,2,1,2                                     |     |
|   |                 |                                             |     |
|   | Missing value   | es globally replaced with mean/mode         |     |
|   |                 |                                             |     |
|   | Final cluster   | r centroids:                                |     |
|   |                 | Cluster#                                    | v . |
|   |                 |                                             |     |

# Gambar 5.8 Pengambilan Cluster Awal

Selanjutnya adalah menganalisis Cluster yang digunakan menggunakan Tools Weka. Berikut adalah gambaran Cluster yang terbentuk. Cluster yang terbentuk dapat dilihat pada gambar 5.9 :

| usterer output  |                |             |             |             |
|-----------------|----------------|-------------|-------------|-------------|
| Cluster 2: 40,. | 2,1,2          |             |             |             |
| Missing values  | globally repl  | aced with m | ean/mode    |             |
|                 | 9              |             |             |             |
| Final cluster ( | centroids:     |             |             |             |
|                 |                | Cluster#    |             |             |
| Attribute       | Full Data      | 0           | 1           | 2           |
|                 | (260.0)        | (51.0)      | (91.0)      | (118.0)     |
| Penyakit        | 33.2154        | 33.902      | 33.011      | 33.0763     |
| umur            | 1.9577         | 1.8824      | 1.9121      | 2.0254      |
| jenis pasien    | 1.3115         | 2           | 1.3297      | 1           |
| jenis kelamin   | 1.65           | 2           | 1           | 2           |
|                 |                |             |             |             |
|                 |                |             |             |             |
|                 |                |             |             |             |
| Time taken to 1 | build model (f | ull trainin | g data) : ( | .02 seconds |
|                 |                |             |             |             |
| === Model and ( | evaluation on  | training se | t ===       |             |
|                 |                |             |             |             |
| Clustered Insta | ances          |             |             |             |
| 0 51 ( 2)       | 081            |             |             |             |
| 1 91 (3)        | 58)            |             |             |             |
| 2 118 (4        | 5%)            |             |             |             |
|                 | ,              |             |             |             |
|                 |                |             |             |             |
| 4               |                |             |             |             |
|                 |                |             |             |             |

Gambar 5. 9 Analisis Cluster

Kemudian didapatlah jumlah dalam setiap clusternya adalah sebagai berikut ini :

Cluster 0 sebanyak 51 data atau sebesar 20%

Cluster 1 sebanyak 91 data atau sebesar 35%

Cluster 2 sebanyak 118 data atau sebesar 45%

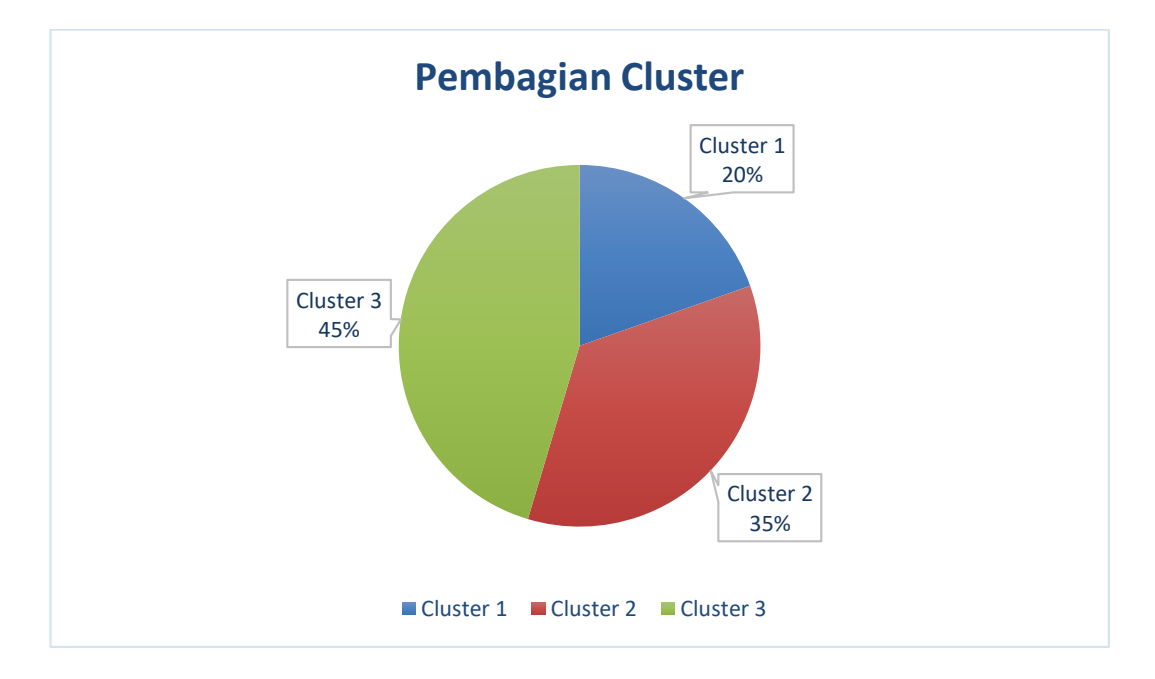

#### Gambar 5.10 Grafik Pembagian Cluster

Dapat disimpulkan dari hasil cluster dengan tools WEKA adalah sebanyak 260 data pasien di Puskesmas Talang Bakung yang terbagi menjadi 3 cluster dimana dari masing-masing cluster nantinya akan dikelompokan kedalam 3 prioritas, pada cluster 1 terdapat 51data pasien, kemudia cluster 2 terdapat 91 data pasien, dan cluster 3 terdapat 118 data pasien.

# 5.4 HASIL VISUALISASI DATA SETIAP ATRIBUT DENGAN MENGGUNAKAN RAPID MINER

Berikut merupakan bentuk visualisasi atribut data pasien pada Puskesmas Talang Bakung dengan menggunakan tools RapidMiner, yaitu :

1. Visualisasi proses metode k-means

|                                      | •                 | Views:                   | Design                | Results            | Turbo Prep         | Auto Model | Deployments |       | Find                    | data, operatorset     | ° 🔑            | All Studio 🔻           |
|--------------------------------------|-------------------|--------------------------|-----------------------|--------------------|--------------------|------------|-------------|-------|-------------------------|-----------------------|----------------|------------------------|
| Repository ×                         | Process           |                          |                       |                    |                    |            |             |       | Paramete                | rs X                  |                |                        |
| 🕒 Import Data 🛛 = 💌                  | Process           |                          |                       |                    |                    | 🔎 🔎 🐚      | r 🙀         | ø 🗵   | 📓 Cluste                | ring (k-Means)        |                |                        |
|                                      | Process           |                          |                       |                    |                    |            |             |       | 🖌 add clu               | ster attribute        |                | 1                      |
| Samples     Local Repository (Local) |                   |                          |                       |                    |                    |            |             |       | add as                  | label                 |                | (1)                    |
| Connections                          | ) inp             |                          |                       |                    |                    |            |             | res   |                         |                       |                |                        |
| 🕨 🔁 data                             | 1                 | Retrieve data clean      | Repla                 | ace Missing Val    | ~                  | Clustering |             | res ( | remov                   | unlabeled             |                | ٢                      |
| <ul> <li>Kristanto</li> </ul>        |                   |                          |                       | exa 😽 exa 🖉        | ( e                | ca 🔝 cu )  |             |       | k                       |                       | 3              |                        |
| data clean (7/19/21 4:52             |                   |                          |                       | pre                | ~                  | 1          |             |       |                         |                       |                |                        |
| DB (Legacy)                          |                   |                          | •                     |                    |                    |            |             |       | max runs                |                       | 10             | ٢                      |
| < III >                              |                   |                          |                       |                    |                    |            |             |       | 🗸 determ                | ine good start value  | s              | © 🗸                    |
| Operators X                          |                   |                          |                       |                    |                    |            |             |       | Show:                   | advanced paramete     | r <u>s</u>     |                        |
| missing X                            |                   |                          |                       |                    |                    |            |             |       | ✓ Chang                 | e compatibility (9.9. | 002)           |                        |
| T Filter Examples                    |                   |                          |                       |                    |                    |            |             |       |                         |                       |                |                        |
| Teansing (9)                         |                   |                          |                       |                    |                    |            |             |       | Help                    | ×                     |                |                        |
| 💌 📇 Missing (8)                      |                   |                          |                       |                    |                    |            |             |       | k I                     | 40000                 |                | ^                      |
| Replace Missing Value:               |                   |                          |                       |                    |                    |            |             |       | Cor                     | rurrency              |                |                        |
| impute Missing Values                |                   |                          |                       |                    |                    |            |             |       | Tags: Unsu              | pervised. Clusterin   | g. Segmentati  | on. Groupins           |
| Declare Missing Value                |                   |                          |                       |                    |                    |            |             |       | Similarity,             | Similarities, Euclide | an, Distances  | Centroids, K           |
| Replace Infinite Values              | Leverage the Wise | dom of Crowds to get or  | erator recomm         | endations based on | vour process des   | ionl       |             |       | K means, k              | means                 |                |                        |
| We found "Database Envil in          | Coverage and Wish | aoni of orowas to get of | crator recontinu      |                    | i jour process des | .y         |             |       | Synopsis                |                       |                |                        |
| the Marketplace. Show me!            |                   |                          | <ul> <li>✓</li> </ul> | Activate Wisdom o  | f Crowds           |            |             |       | This Oper-<br>algorithm | tor performs clus     | tering using f | he <i>k-means</i><br>∨ |

Gambar 5.11 Visualisasi Proses Metode K-Means Data Pasien

Pada gambar 5.11 dijelaskan bagaimana cara proses clustering k-means menggunakan RapidMiner, langkah-langkah tersebut diantaranya :

- 1) Klik import data untuk memilih data mana yang akan di proses.
- 2) Kemudian klik My Computer, dan cari data yang akan di proses.
- Lanjutkan kelangkah berikutnya, yaitu next sampai finish agar data tersebut bisa di olah.
- Pada coloumn Repository ada beberapa list, kemudian pilih list Local Repository, didalam list Repository terdapat data yang telah di import dari

excel ke RapidMiner, kemudian arahkan kursor tersebut ke data yang akan di olah, tahan dan tarik data tersebut ke arah coloumn process.

- 5) Pada coloumn Operators terdapat search box setelah itu klik dan cari metode apa yang akan kita gunakan, yaitu metode k-means, kemudian arahkan kursor tersebut ke metode k-means, tahan dan tarik metode kmeans tersebut ke arah coloumn process.
- 6) Pada coloumn process terdapat 2 proses yang akan dilakukan perhitungannya, diantaranya Retrieve rapidminer dan Clustering. Hubungkan 2 proses tersebut dengan cara, pada Retrieve rapidminer terdapat (out) output yang kemudian di hubungkan ke (exa) example set yang tertera pada proses clustering. Kemudian pada tabel proses terdapat 2 fungsi proses, yang pertama (clu) cluster model, dan yang ke dua (clu) clustered set. Ke dua fungsi tersebut di hubungkan, (clu) cluster model dihubungkan ke (res) result 1, sedangkan yang ke dua (clu) clustered set dihubungkan ke (res) result 2.
- 7) Setelah semua fungsi terhubung, lakukan run untuk memulai proses clustering.

| Cluster<br>Cluster<br>Data<br>Statistics<br>Statistics | ter Model (Clustering<br>Result History<br>en in Turbo P<br>ow No. id | i) ×             |          | Exar | npleSet (//Local Rep | ository/Kristanto/c<br>eSet (Clustering) | lata clean) ×           |   | Repository ×                                                              |  |  |
|--------------------------------------------------------|-----------------------------------------------------------------------|------------------|----------|------|----------------------|------------------------------------------|-------------------------|---|---------------------------------------------------------------------------|--|--|
| Data Copen<br>Data Row<br>1<br>2<br>Statistics 3       | Result History<br>en in Turbo P<br>ow No. id                          | rep 🛱 Auto Model |          |      | 📕 Exampl             | eSet (Clustering)                        | ~                       |   |                                                                           |  |  |
| Data Open<br>Data 1<br>2<br>Statistics 2               | en in Turbo P<br>ow No. id                                            | rep 🛱 Auto Model |          |      |                      |                                          |                         |   | 🕒 Import Data 🛛 = 🔻                                                       |  |  |
| Data Row<br>1<br>Statistics 3                          | ow No. id                                                             | aluator          |          |      |                      | Filter (26                               | i0 / 260 examples): all | • | Training Resources (connected)  Community Samples (connected)             |  |  |
| 1<br>2<br>Statistics                                   |                                                                       | cluster          | Penyakit | umur | jenis pasien         | jenis kelamin                            |                         |   | Samples                                                                   |  |  |
| Σ 2<br>Statistics                                      | 1                                                                     | cluster_1        | 2        | 2    | 1                    | 1                                        |                         | ^ | Local Repository (Local)                                                  |  |  |
| Statistics 2                                           | 2                                                                     | cluster_1        | 15       | 2    | 1                    | 1                                        |                         |   | ) 🧮 data                                                                  |  |  |
| 5                                                      | 3                                                                     | cluster_2        | 30       | 2    | 1                    | 2                                        |                         |   | <ul> <li>Kristanto</li> <li>data clean (7/19/21 4:52 PM - 10 k</li> </ul> |  |  |
| 4                                                      | 4                                                                     | cluster_2        | 30       | 2    | 1                    | 2                                        |                         |   |                                                                           |  |  |
| 5                                                      | 5                                                                     | cluster_2        | 25       | 2    | 1                    | 2                                        |                         |   | DB (Lense)                                                                |  |  |
| Visualizations 6                                       | 6                                                                     | cluster_1        | 12       | 2    | 1                    | 1                                        |                         |   | , <b>B</b> (college))                                                     |  |  |
| 7                                                      | 7                                                                     | cluster_1        | 15       | 2    | 1                    | 2                                        |                         |   |                                                                           |  |  |
|                                                        | 8                                                                     | cluster_2        | 36       | 2    | 2                    | 2                                        |                         |   |                                                                           |  |  |
| 9                                                      | 9                                                                     | cluster_0        | 47       | 2    | 1                    | 1                                        |                         |   |                                                                           |  |  |
| Annotations 10                                         | ) 10                                                                  | cluster_2        | 40       | 1    | 1                    | 2                                        |                         |   |                                                                           |  |  |
| 11                                                     | 11                                                                    | cluster_2        | 26       | 2    | 2                    | 1                                        |                         |   |                                                                           |  |  |
| 12                                                     | 2 12                                                                  | cluster_0        | 57       | 2    | 2                    | 2                                        |                         |   |                                                                           |  |  |
| 13                                                     | 3 13                                                                  | cluster_2        | 26       | 3    | 1                    | 2                                        |                         |   |                                                                           |  |  |
| 14                                                     | 14                                                                    | cluster_1        | 14       | 2    | 1                    | 1                                        |                         |   |                                                                           |  |  |

# 2. Visualisasi letak data dan klasternya

Gambar 5.12 Visualisasi Letak Data dan Klasternya Data Obat

Gambar 5.12 merupakan hasil pengklasteran menggunakan Rapid Miner dengan menggunakan 3 atribut yaitu diantaranya adalah kode penyakit, umur, jenis kelamin dan jenis pasien.

3. Visualisasi cluster model

|                                  |                                                    | Views: Design | Results Turbo Prep              | Auto Model          | Deployments | Find data, operatorsetc 🔎 All Studio 🔻                 |
|----------------------------------|----------------------------------------------------|---------------|---------------------------------|---------------------|-------------|--------------------------------------------------------|
| 📓 Cluster Model (Clustering) 🛛 🛛 |                                                    | 1             | ExampleSet (//Local Repository/ | Kristanto/data clea | an) X       | Repository ×                                           |
|                                  | Result History                                     |               | ExampleSet (0                   | Clustering)         |             | 🕒 Import Data 🛛 🗉 🔻                                    |
| Description                      | Cluster Model                                      |               |                                 |                     |             | Training Resources (connected)     Supples     Samples |
| Folder<br>View                   | Cluster 2: 111 items<br>Total number of items: 260 |               |                                 |                     |             |                                                        |
| Graph                            |                                                    |               |                                 |                     |             | processes      DB (Legacy)                             |
| Centroid<br>Table                |                                                    |               |                                 |                     |             |                                                        |
| Plot                             |                                                    |               |                                 |                     |             |                                                        |

#### Gambar 5.13 Visualisasi Cluster Model

Gambar 5.13 merupakan hasil analisis cluster menggunakan Rapid Miner, diketahui bahwa total item yang diolah berjumlah 260 data dengan 3 Cluster. pada Cluster 1 terdapat jumlah penyakit sebanyak 83 data, pada Cluster 2 terdapat jumlah penyakit sebanyak 66 data, dan pada Cluster 3 terdapat jumlah penyakit sebanyak 111 data.

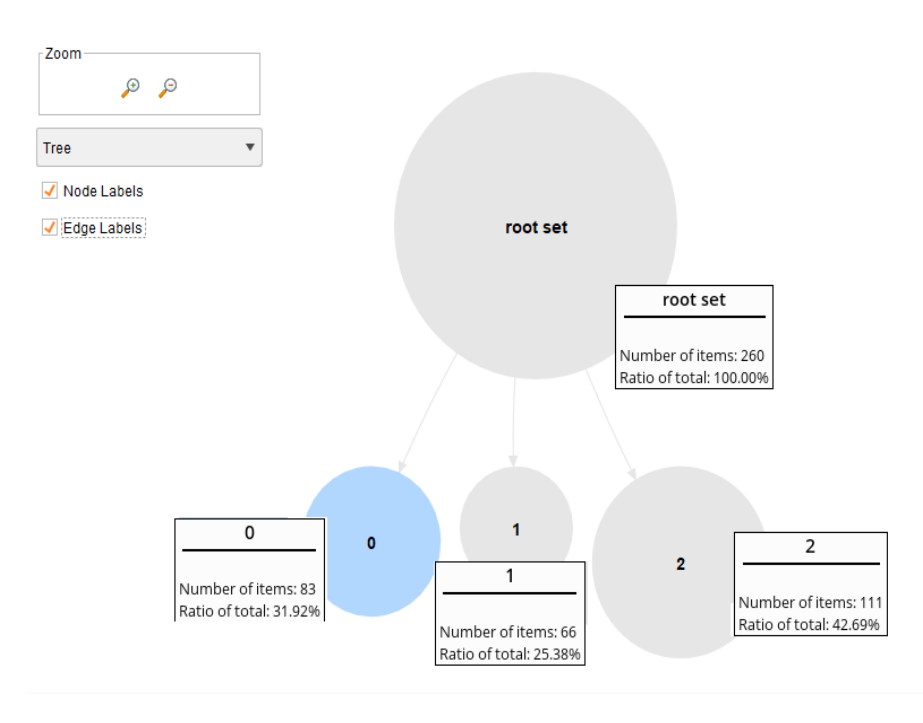

#### 4. Visualisasi Grafik Hasil Cluster

Gambar 5.14 Grafik Analisis Cluster menggunakan Rapid Miner

Gambar 5.14 merupakan hasil analisis cluster menggunakan Rapid Miner, diketahui bahwa total item yang diolah berjumlah 260 data dengan 3 Cluster. pada Cluster 0 terdapat jumlah data sebanyak 83 dengan nilai total rasio yaitu 31,92%, pada Cluster 1 terdapat jumlah data sebanyak 66 dengan nilai total rasio yaitu 25,38% dan pada Cluster 3 terdapat jumlah siswa sebanyak 111 dengan nilai total rasio yaitu 42,69%.

## 5.5 PERBANDINGAN PERHITUNGAN

Berikut ini adalah Hasil perbandingan perhitungan antara perhitungan manual, Weka dan Rapid Miner. Hasil perbandingan dapat dilihat pada tabel 5.1 :

| Keterangan        | Perhitungan<br>Manual | Perhitungan<br>Menggunakan Tools<br>Weka | Perhitungan<br>Menggunkanan<br>Tools Rapidminer |  |
|-------------------|-----------------------|------------------------------------------|-------------------------------------------------|--|
| Jumlah<br>Cluster | 3                     | 3                                        | 3                                               |  |
| Jumlah<br>Iterasi | 5                     | 3                                        | -                                               |  |
|                   | Cluster $1 = 98$      | Cluster $1 = 51$                         | Cluster $1 = 83$                                |  |
| Jumlah Item       | Cluster $2 = 99$      | Cluster $2 = 91$                         | Cluster $2 = 66$                                |  |
|                   | Cluster $3 = 63$      | Cluster $3 = 118$                        | Cluster $3 = 111$                               |  |

**Tabel 5.1 Perbandingan Perhitungan**